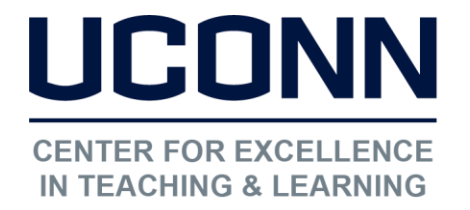

# HuskyCT User Guide: Importing Grades to Student Admin System (PeopleSoft)

## 1. Select "Letter Grade" as your Primary Display

Go to the Full Grade Center, click on the dropdown at the top of your final grade column and select "Edit Column Information."

| Next to "Primary Display," | select "Letter" | and then |
|----------------------------|-----------------|----------|
| click " <b>Submit</b> ."   |                 |          |

| WEIGHTED<br>TOTAL                    | ି 🌒                     |                                                | ASSIC<br>ROU |  |
|--------------------------------------|-------------------------|------------------------------------------------|--------------|--|
|                                      |                         |                                                | 0            |  |
|                                      | Quick                   | Column Informa                                 | ition        |  |
|                                      | Edit Column Information |                                                |              |  |
|                                      |                         |                                                |              |  |
|                                      |                         |                                                |              |  |
| Brimany Display                      |                         |                                                |              |  |
| Primary Display                      |                         | Score                                          | •            |  |
| Primary Display                      |                         | Score<br>Score                                 | •            |  |
| Primary Display<br>Secondary Display |                         | Score<br>Score<br>Letter                       | •            |  |
| Primary Display<br>Secondary Display |                         | Score<br>Score<br>Letter<br>Text               | Ţ            |  |
| Primary Display<br>Secondary Display |                         | Score<br>Score<br>Letter<br>Text<br>Percentage | •            |  |

## 2. Download Grades

In the Full Grade Center, click on **"Work** Offline" at the upper right, and then on **"Download."** 

Change the setting under "Data" to "Selected Column," choose the column in the Grade Center that contains final letter grades and select "Comma" as the delimiter type, and select "My Computer" as the Location.

| Filter Work O                                           | ffline 🗸                                                                              |
|---------------------------------------------------------|---------------------------------------------------------------------------------------|
| Upload<br>Download                                      |                                                                                       |
| DATA                                                    |                                                                                       |
| Select Data to Download                                 | Full Grade Center      Selected Column     Weighted Total      User Information Only  |
| OPTIONS<br>Delimiter Type<br>Include Hidden Information | Comma     Tab     Yes      No Hidden information includes columns and users that have |
| SAVE LOCATION                                           |                                                                                       |
| Download Location                                       | My Computer                                                                           |

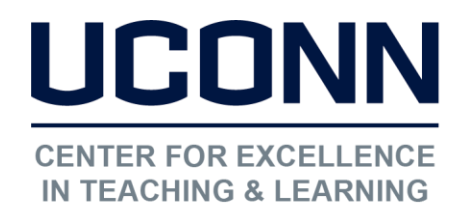

Educational Technologies Office | Rowe 422

edtech@uconn.edu

860.486.5052

Use Excel to open the .CSV file downloaded from HuskyCT. Remove all columns except for Username and the column with the course grades.

|   | А        | В            |
|---|----------|--------------|
| 1 | Username | Course Grade |
| 2 | abc00001 | Α            |
| 3 | bac00001 | Α            |
| 4 | cba00001 | Α            |

Add two new columns to the left of the column that contains the NetIDs.

| А | В | С        | D            |
|---|---|----------|--------------|
|   |   | Username | Course Grade |
|   |   | abc00001 | A            |
|   |   | bac00001 | Α            |
|   |   | cba00001 | А            |

Enter the term code (e.g., 1148 for Fall 2014) in just Row 2 of Column A as shown here.

| Name the first column "Term" and the |
|--------------------------------------|
| second column "Class Number". The    |
| order of the data columns is a       |
| requirement. The header names can    |

vary.

| А    | В            | С        | D            |  |
|------|--------------|----------|--------------|--|
| Term | Class Number | Username | Course Grade |  |
|      |              | abc00001 | A            |  |
|      |              | bac00001 | Α            |  |
|      |              | cba00001 | Α            |  |

| А    | В            |  | С        | D            |  |
|------|--------------|--|----------|--------------|--|
| Term | Class Number |  | Username | Course Grade |  |
| 1148 | 3695         |  | abc00001 | Α            |  |
|      |              |  | bac00001 | Α            |  |
|      |              |  | cba00001 | Α            |  |

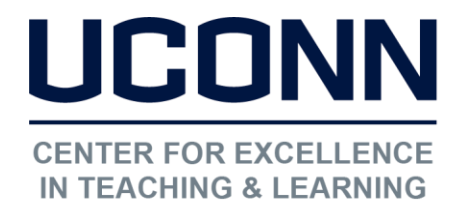

edtech@uconn.edu

860.486.5052

Enter the class number for your course section in just Row 2 of Column B.

| Term | Class Number | Username | Course Grade |
|------|--------------|----------|--------------|
| 1148 |              | abc00001 | А            |
|      |              | bac00001 | Α            |
|      |              | cba00001 | Α            |

**NOTE**: When saving the edited file, it must remain a CSV file. Excel may ask you to confirm that you wish to keep the file in CSV format. Click Yes.

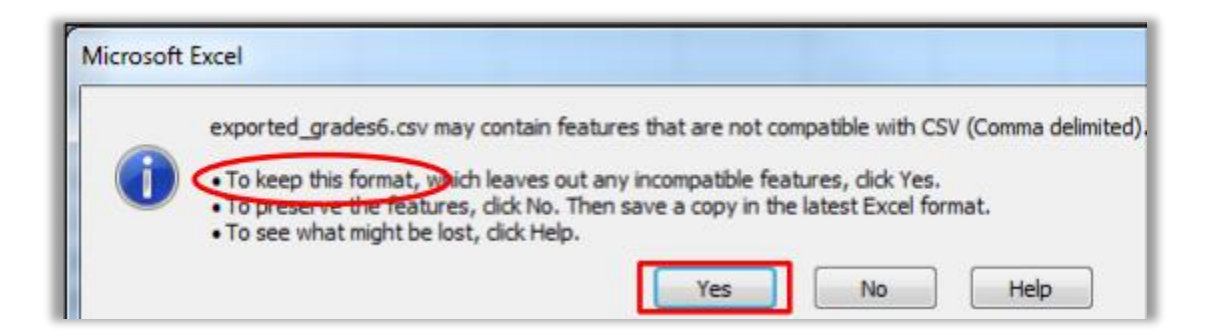

## 3. Import Grades to PeopleSoft

- 1. Go to https://studentadmin.uconn.edu/
- 2. Click on Self Service and then on Faculty Center.

| Click on the icon to access the    | Permission<br>Number |                       | Class                       | Class Title                              | Enrolled |
|------------------------------------|----------------------|-----------------------|-----------------------------|------------------------------------------|----------|
| grade roster.                      |                      | n s                   | ENGL 1010-<br>008<br>(1877) | Seminar in Academic<br>Writing (Seminar) | 22       |
|                                    |                      |                       |                             |                                          |          |
| Click on " <b>Upload Grades</b> ." | Grade Rost           | ter Actio<br>al Statu | s Approved                  | d 🔻                                      |          |
|                                    | Request Gr           | ade Chai              | nge                         | upload grades                            |          |

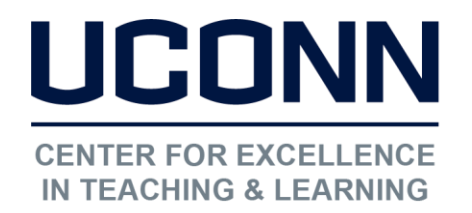

Educational Technologies Office | Rowe 422

edtech@uconn.edu

860.486.5052

Click on the **Browse** button and select the file needed to upload. After the file appears in the text box next to browse, click the **upload** button.

Desktop\Fall08\_ENGL1000sec2\_finalGrades.csv Browse...
Upload Cancel

**NOTE**: Once the grades have been uploaded you will need to complete the usual review, save, and approve process. Please contact the Office of the Registrar (860-486-3331; registrar@uconn.edu) for questions regarding the recording of grades.

#### Still need help?

For further information or assistance with HuskyCT, please contact the Educational Technology Office at <u>edtech@uconn.edu</u> or 860-486-5052.